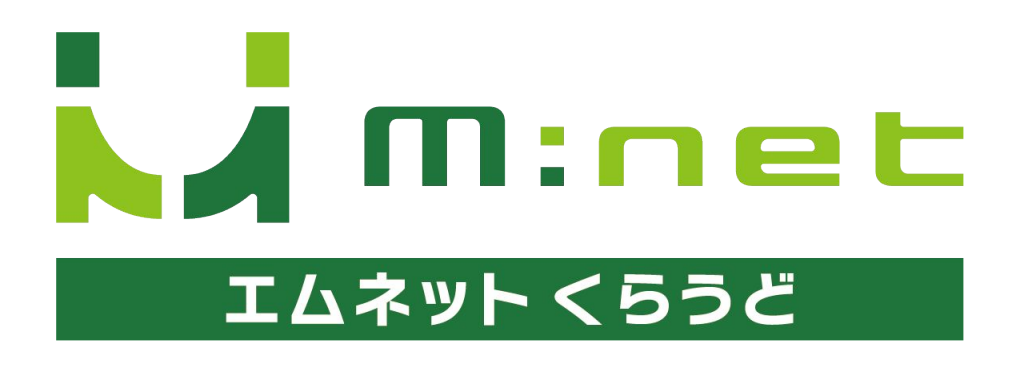

2025年5月22日アップデートのご案内

# アップデートの概要

### "あとからマスター"機能の項目追加

"あとからマスター"機能でマスターに作業者を登録することができるようになりました。

この機能により、「作業登録」画面にて作業の開始時にマスターから作業者を呼び出して登録ができるようになります。また、作業の終了時は作業を開始した作業者の中から選択ができます。

| マスター                                                                 | 設定           | 画面   |       |       |    |      |                        |             |                                    |              |                                     |
|----------------------------------------------------------------------|--------------|------|-------|-------|----|------|------------------------|-------------|------------------------------------|--------------|-------------------------------------|
| ≡ ଘ                                                                  |              |      |       |       |    |      | ()<br>C                | <b>\$</b> Q | 7 ב= ד                             | フル権限(        | 管理2):                               |
| <b>問 会社設定</b><br>パーコードラベル股定                                          |              | ター設定 | Ē     |       |    |      |                        |             | 一括操作、                              | + 1          | マスター追加                              |
| マスター設定<br>board設定                                                    | <b>社内担当者</b> | 顧客名  | 顧客担当者 | 図面番号  | 品名 | ノウハウ | 工程名                    | 機械名         | 作業者                                |              | 9一利用設定                              |
| <ul> <li>ユーザー設定</li> <li>ユーザー設定</li> <li>Dropbox連携 ユーザー設定</li> </ul> | 山田           |      | 検索候   | 補文字 ▲ |    |      | 最終更<br>manual6-2       | 新者          | 最終更新I<br>2025/05/07 16:2           | ∃<br>6:45    | 前削除                                 |
| Diopoonens - / ecc                                                   | 田中<br>鈴木     | 作    | 業者を登  | き録する  |    |      | manual6-2<br>manual6-2 | 2           | 2025/05/07 16:3<br>2025/05/07 16:3 | 1:42<br>1:49 | <ul><li>□ 削除</li><li>□ 削除</li></ul> |
|                                                                      | 登録件数:34      | 件    |       |       |    |      |                        |             |                                    |              |                                     |
|                                                                      |              |      |       |       |    |      |                        |             |                                    |              |                                     |

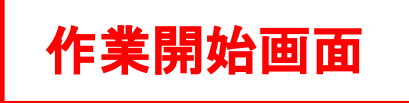

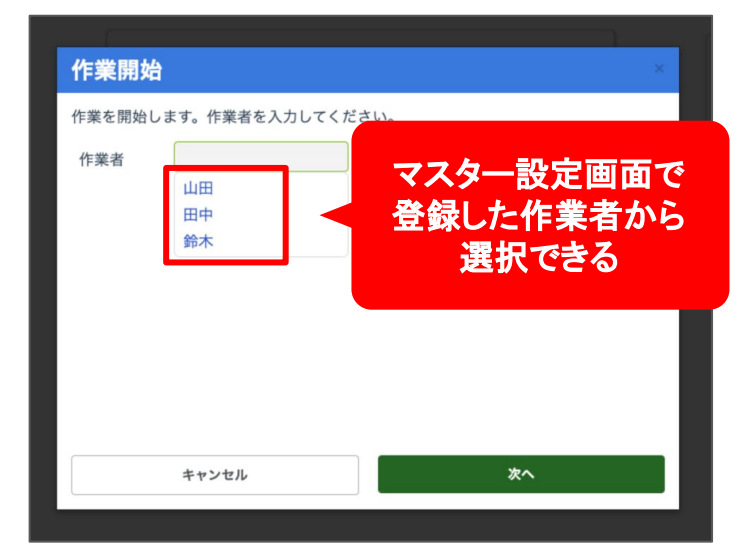

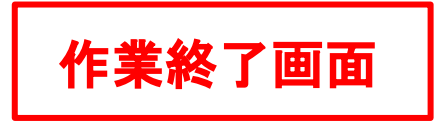

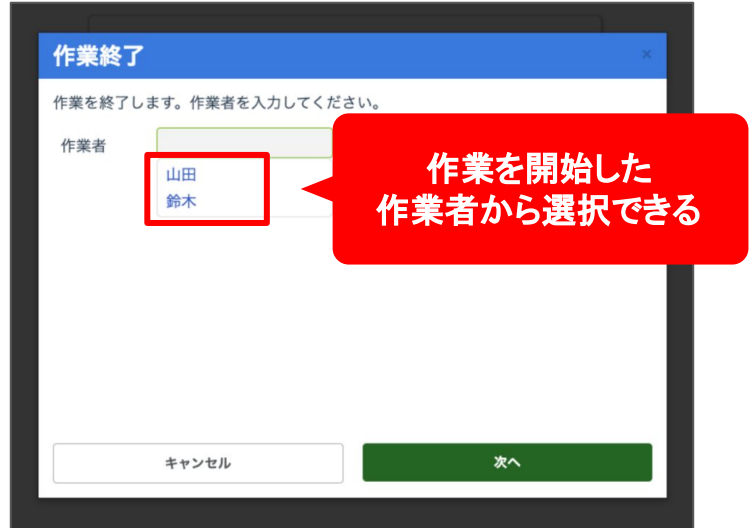

## マスター設定の方法

### マスター設定の画面を 表示する

画面右上のユーザー名をクリックしてくださ い。するとメニューが表示されますので「会社 設定」を選択してください。

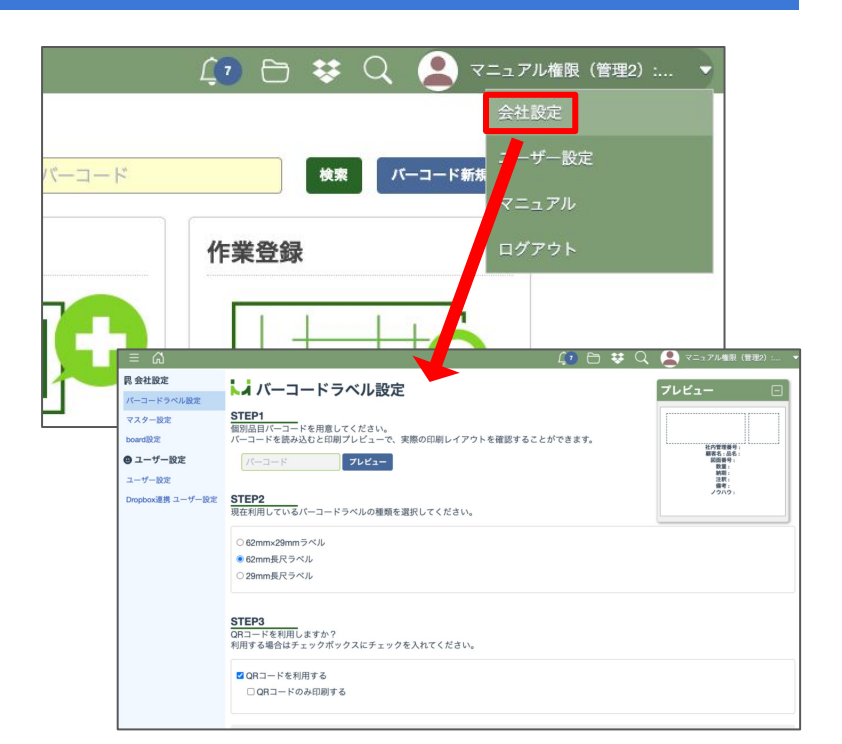

画面左にある「マスター設定」のメニューから マスター設定の画面を表示してください。 マスター設定の画面の右上にある「マスター 利用設定」ボタンを押してください。

| ≡ ຝ             |         |      |         |       |               |                |               |
|-----------------|---------|------|---------|-------|---------------|----------------|---------------|
| 毘 会社設定          |         | 夕—設5 | 2       |       |               |                |               |
| バーコードラベル設定      |         |      |         |       |               |                |               |
| マスター設定          | 検索      |      |         |       |               |                |               |
| board設定         | 社内担当者   | 顧客名  | 顧客担当者   | 図面番号  | 品名            | ノウハウ           |               |
| 🙂 ユーザー設定        |         |      | 検索候     | 補文字 ▲ |               |                |               |
| ユーザー設定          | 田中      |      |         |       |               |                |               |
| Dropbox連携 ユーザー設 | 鈴木      |      |         |       |               |                |               |
|                 | 登録件数:24 | 件    |         |       |               |                |               |
|                 |         |      | 40 🖯    | 😻 Q   | L 🔔 v=1       | アル権限(管理        | ∎2): <b>▼</b> |
|                 |         |      |         |       | 一括操作          | ~   + २२       | ター追加          |
|                 |         |      |         |       |               | <b>\$</b> 729- | -利用設定         |
| 当者 図面番          | 号 品名    | ノウハウ | 工程名     | 機械名   |               |                |               |
| 索候補文字           |         |      | 最終      | 更新者   | 最終更新          | 新日             |               |
|                 |         |      | manual6 | -2    | 2023/08/24 12 | :15:59         | <b>創除</b>     |
|                 |         |      | manual6 | -2    | 2023/08/24 14 | :53:17         | ◎ 削除          |
|                 |         |      |         |       |               |                |               |
|                 |         |      |         |       |               |                |               |
|                 |         |      |         |       |               |                |               |
|                 |         |      |         |       |               |                |               |

マスター利用設定の項目の一番下にある 「作業者」にチェックを入れて「保存」ボタンを 押してしてください。

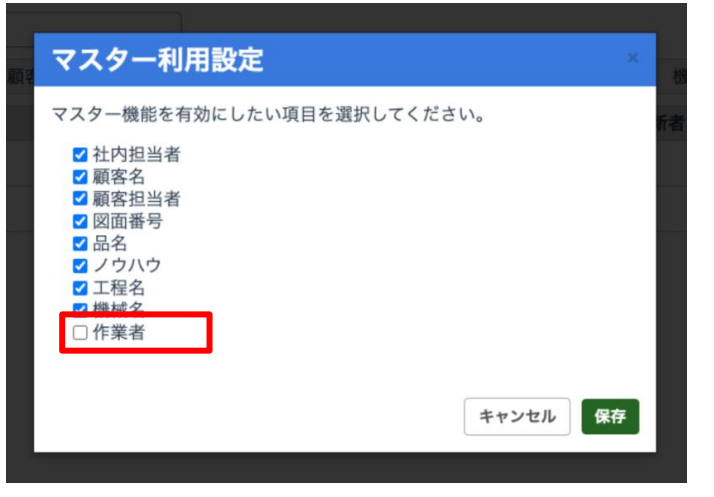

マスター設定の項目のタブに「作業者」が追 加されます。この作業者のタブをクリックして 作業者の設定画面を表示してください。

|      |         |        | 40 🖯     | <b>\$</b> Q |         | עבבא (    | Pル権限(              | 管理2):   | -          |
|------|---------|--------|----------|-------------|---------|-----------|--------------------|---------|------------|
|      |         |        |          |             | ŀ       | 一括操作、     | ~ [ + <sup>-</sup> | マスター追加  |            |
|      |         |        |          |             | _       |           | <b>\$</b> 77       | ター利用設定  |            |
| 図面番号 | 品名      | ノウハウ   | 工程名      | 機械名         | 1       | 乍業者       |                    |         |            |
| ζ字▲  |         |        | 最終]      | 更新者         |         | 最終更新      | B                  |         |            |
|      |         |        | manual6- | 2           | 202 08  | 3/24 12:1 | 5:59               | 圖 削除    | ]          |
|      |         |        | manual6- | 2           | 2 23/08 | 3/24 14:5 | 3:17               | 會 削除    | ]          |
|      |         |        |          |             |         | 40 🖯      | <b>\$</b> Q        | ا7 ב= ٦ | ,権限(管理2):  |
|      | 1725    | 7一設定   |          |             |         |           |                    | 一括操作 ~  | + マスター追加   |
|      | 検索      |        |          |             |         |           |                    |         | ✿ マスター利用設定 |
|      | 社内担当者   | 顧客名 顧客 | 担当者 図面番号 | 品名。         | /ウハウ    | 工程名       | 機械名                | 作業者     |            |
|      |         |        | 検索候補文字 ▲ |             |         | 最終到       | 更新者                | 最終更新日   |            |
|      | 登録件数:0件 |        |          |             |         |           |                    |         |            |
|      |         |        |          |             |         |           |                    |         |            |

### 作業者を登録する

画面右にある「マスター追加」ボタンを押して ください。するとマスター登録の画面が表示さ れますので作業者を入力して「登録」ボタンを 押してください。

|   | 40 🖻    | <b>\$</b> Q          | 🦲 דבדי   | アル権限  | (管理2):  | •  |    |
|---|---------|----------------------|----------|-------|---------|----|----|
|   |         |                      | 一括操作     | - +   | マスター追加  |    |    |
|   |         |                      |          | \$ 17 | 、ター利用設定 |    |    |
| ゥ | 工程名     | 機械名                  | 作業者      |       |         |    |    |
|   | 最終更     | 更新者                  | 最終更新     |       |         |    |    |
|   |         |                      |          |       |         |    | -  |
|   | マス?     | ター登録                 |          |       |         | ×  | 1  |
|   | マスター作業者 | -を登録します。<br>者<br>作業者 | 内容を入力してく | ください。 |         |    | 折泪 |
|   |         |                      |          |       | キャンセル   | 登録 |    |

### 登録した作業者を 削除する

登録した作業者は右側の「削除」ボタンから 削除することができます。

| 内担当者 | 顧客名 | 顧客担当者 | 図面番号  | 品名 | ノウハウ | 工程名    | 機械名 |       | 作業者        |      |          |
|------|-----|-------|-------|----|------|--------|-----|-------|------------|------|----------|
|      |     | 検索候   | 補文字 ▲ |    |      | 最終     | 更新者 |       | 最終更新       | B    | _        |
| 山田   |     |       |       |    |      | manual | 5-2 | 2025/ | 05/07 16:2 | 6:45 | <b>1</b> |
| 田中   |     |       |       |    |      | manual | 3-2 | 2025/ | 05/07 16:3 | 1:42 | 1        |
| 鈴木   |     |       |       |    |      | manual | 3-2 | 2025/ | 05/07 16:3 | 1:49 | 01       |

# 作業登録の方法

作業開始の登録

メニュー画面から「作業登録」を選択します。 バーコードを読み取って開始する案件を表示 します。

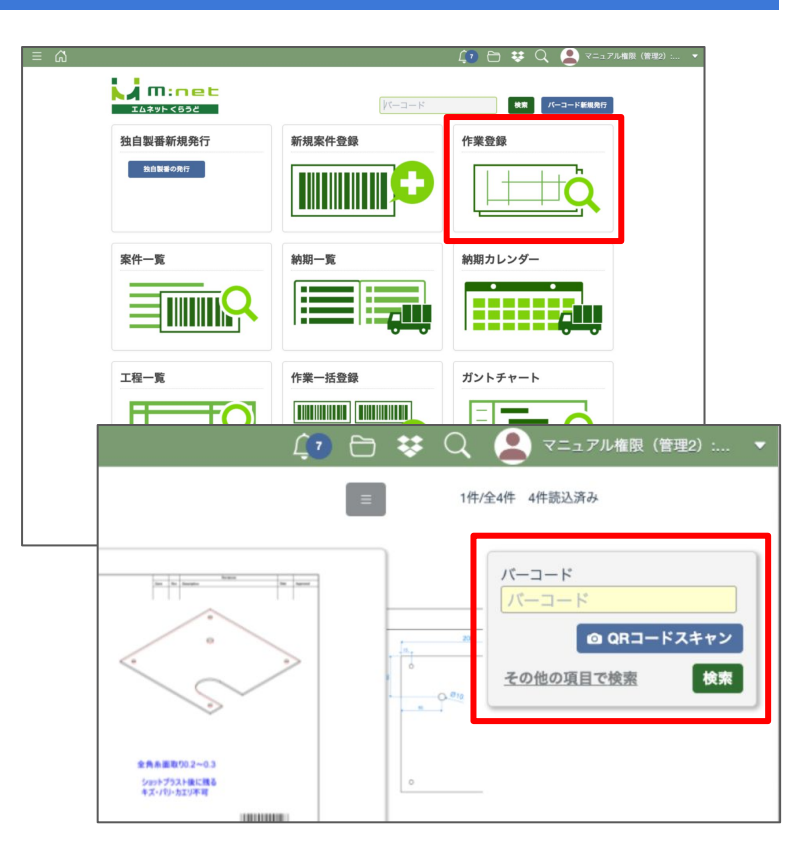

「作業開始」ボタンを押します。すると作業開 始の登録画面が表示されます。 作業者の入力欄にマスターに登録した内容 が候補として表示されますので、この中から 作業者を選んで「次へ」ボタンを押します。

候補にない作業者をキーボードやバーコード の読み取りで入力することもできます。

|               |               |                                        | Ĺ?         | D 🛠 | Q   |
|---------------|---------------|----------------------------------------|------------|-----|-----|
| 作業開始          | <b>祥</b> 7    | 工程の終了                                  |            | ≡   | 1件/ |
| 200           | 4-015         | · · · · ·                              |            |     |     |
| ľ₽            | 業開始           |                                        |            |     | ×   |
| ······ 作<br>作 | 業を開始し.<br>-業者 | <u>ます。作業者を入力してくだ</u><br>山田<br>田中<br>鈴木 | <b>さい。</b> |     |     |
|               |               | キャンセル                                  |            | 次へ  |     |
|               |               |                                        |            |     |     |

開始する工程の選択画面が表示されますの で、工程を選択するか新しい工程を入力して 「次へ」ボタンを押してください。

| 作業開始                |           | × |
|---------------------|-----------|---|
| 工程を選択するか、新しい工程の名前をジ | 入力してください。 |   |
| חדת C               | hnit      |   |
| DUIE                | 加工F       |   |
| 検査                  |           |   |
|                     |           |   |
| キャンセル               | 次^        |   |

確認画面が表示されますので、間違いがな ければ「登録」ボタンを押してください。

| 以下の内容で作業を開始します。よろしいですか? |  |
|-------------------------|--|
| 作業者  山田                 |  |
| 工程加工D                   |  |
|                         |  |
|                         |  |
|                         |  |
|                         |  |
| キャンセル 登録                |  |

### 作業終了の登録

メニューから「作業登録」を選択します。バー コードを読み取って終了する案件を表示しま す。

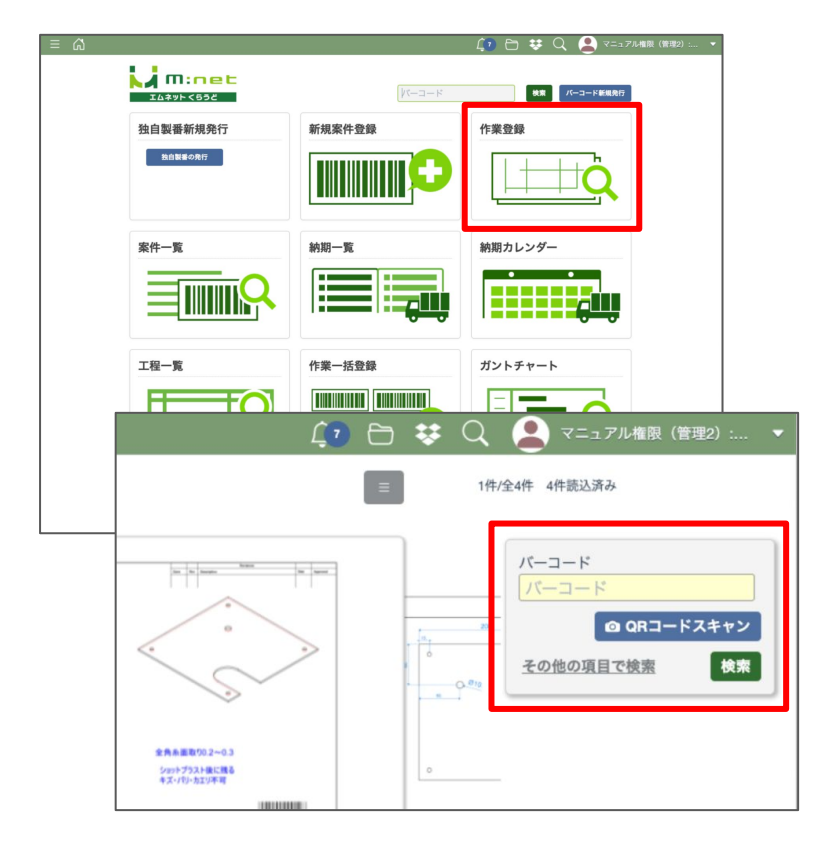

「終了」ボタンを押します。すると作業終了の 登録画面が表示されます。

作業者の入力欄に作業を開始した作業者が 候補として表示されますので、この中から作 業者を選んで「次へ」ボタンを押します。

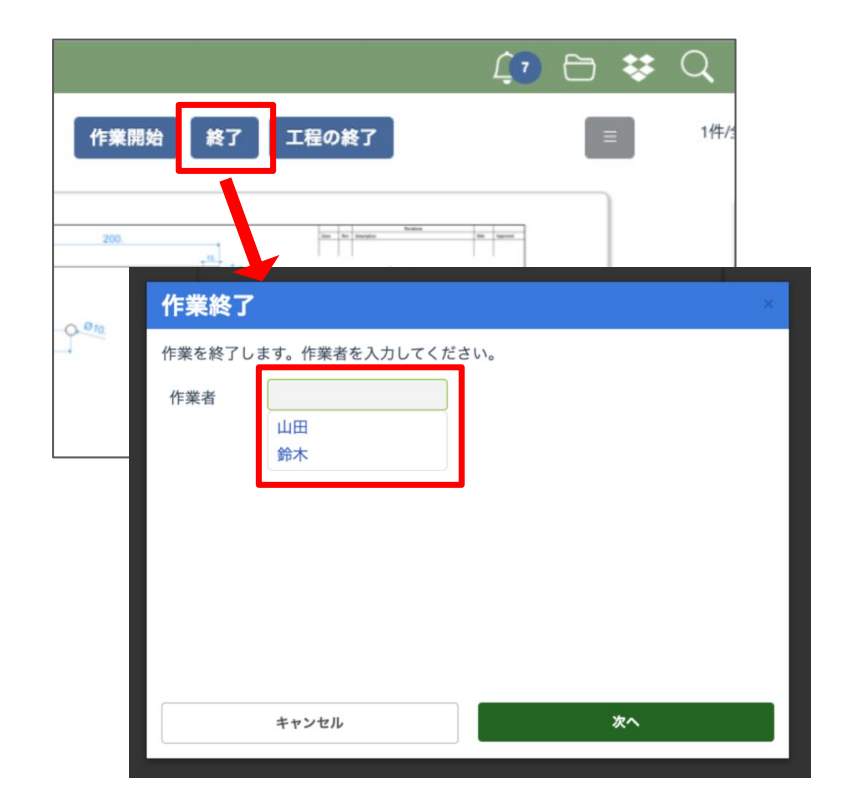

終了する工程を選択し、数量を入力したら 「次へ」ボタンを押してください。

| 作業終了               | ×         |   |
|--------------------|-----------|---|
| 作業終了する工程を選んでください。  |           |   |
| hutd               |           |   |
| 作業終了               |           | × |
| 数量を入力してください。<br>数量 |           |   |
|                    |           |   |
|                    |           |   |
| キャンセル              | <u>پر</u> |   |
|                    |           |   |

確認画面が表示されますので、間違いがな ければ「登録」ボタンを押してください。

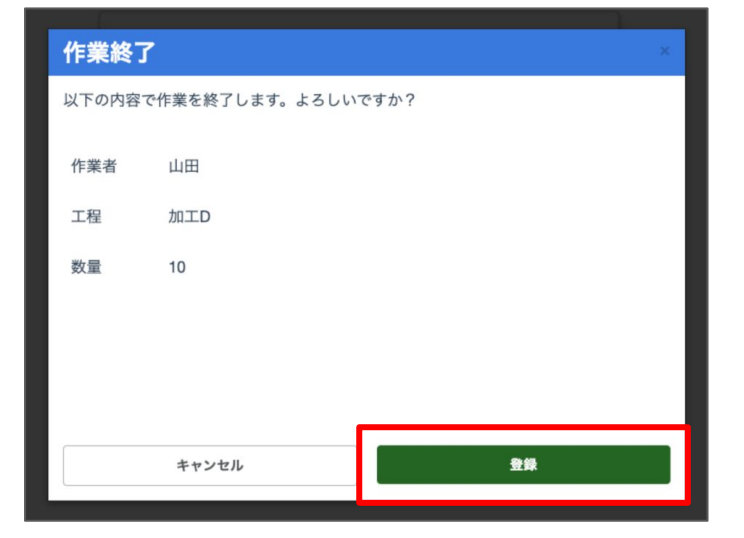